# Ordering and Reviewing IDEXX **Diagnostic Tests**

in IDEXX DVMAX\* Software

This quick reference guide applies to DVMAX version 8.0 or later, with VetConnect\* Services installed.

### For IDEXX Reference Laboratories and IDEXX VetLab\* Station

## QUICK REFERENCE GUIDE

#### Link DVMAX\* Test Codes to IDEXX Test Codes

- 1. Go to Section > General Management.
- 2. On the Utilities tab, select Requisitions Setup Wizard; click OK.
- 3. Select the Billing Codes tab.
- 4. From the Provider drop-down list:
  - For IDEXX Reference Laboratories, select IDEXX, enter the logon credentials, and click Update Codes.
  - For IDEXX VetLab Station, select VetLab, and click Update Codes.
- Double-click the DVMAX bill item you want to link to an IDEXX code. The Select Requisition Code window opens.
- 6. Highlight the IDEXX test code; click Select.

| Select Requisition C                    | lode                    |                      |   |  |  |
|-----------------------------------------|-------------------------|----------------------|---|--|--|
| Provider:<br>Bill Code:<br>Linked Code: | IDEXX<br>LaA2140<br>300 |                      |   |  |  |
|                                         | Code                    | Name                 |   |  |  |
|                                         | 30                      | CBC + FIV            | ^ |  |  |
|                                         | 309999                  | CBC + FIV            | - |  |  |
|                                         | 1199                    | CBC + PARVO          | = |  |  |
|                                         | 326 CBC COMP FOLLOW-UP  |                      |   |  |  |
|                                         | 300                     | CBC COMPREHENSIVE    |   |  |  |
|                                         | 375                     | CBC STANDARD         |   |  |  |
|                                         | 25299999                | CBC W/ FHM PCR       |   |  |  |
|                                         | 1999999                 | CBC W/T4             |   |  |  |
|                                         | 332                     | CBC W/O DIFFERENTIAL | Ŧ |  |  |
|                                         | 1                       | 4                    |   |  |  |
|                                         |                         |                      |   |  |  |
|                                         |                         | Cancel Select        |   |  |  |

The code is added to the Billing Codes tab.

| DVMAX Bill Item Name                          | IDEXX  |
|-----------------------------------------------|--------|
| CORTISOL;CREATININE RATIO                     |        |
| СРК                                           | -      |
| CREATININE                                    | 213    |
| CREATININE, URINE                             | $\sim$ |
| Critical Care Monitor with Arterial BP per hr |        |

- 7. Repeat Steps 4–6 to assign other codes.
- 8. Click Close.

# Order an IDEXX In-house or IDEXX Reference Laboratories Test

 Open the patient record, select the History tab, and select a provider.

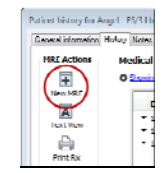

 Click New MRE, and enter the DVMAX test code.

| Add New Medical Record Entry for Sam (Donald & Diane Streeter):     |       |
|---------------------------------------------------------------------|-------|
| General Attachments (0)                                             |       |
| Medical Record Entry Information:                                   |       |
| Code:     Qty:     Staff:       LaA2550     1     Dr. Art Bass - AB | Date: |
| Netes                                                               |       |
|                                                                     |       |

**Tip:** You can enter a test description, and then select from a list of matching tests.

3. Click OK.

Tip: Click OK & New MRE to add another test.

Each test request is added to the History window. A Lab Requisitions popup window also opens.

 To select Add-on tests, click the link below the Staff box in the Lab Requisitions window (the link is visible only when add-ons are available).

| 75 - T | OTAL HEALTH PLUS |  |
|--------|------------------|--|
| 806    | ETV WESTERN BLOT |  |
| 0.00   | TV WESTERN BEOT  |  |
|        |                  |  |
| Patien | t: Prince        |  |
| Staf   | f:               |  |

5. Click Submit.

For reference laboratory tests, the requisition is printed at your DVMAX printer.

For in-house tests, the order is sent to the IDEXX VetLab Station.

### **View Test Results in the Patient Record**

Test results are automatically downloaded to DVMAX software and saved to the patient record.

- 1. Select Labs on the Command Palette.
- 2. On the Lab Results window, search for test results by type or search for a patient.

A list of results is displayed. If a result could not be matched to a patient, the Destination column says "Patient not specified." You must manually assign the result to a patient.

| clients:            | P        | atients:              |   | Types:            |          |
|---------------------|----------|-----------------------|---|-------------------|----------|
|                     | ٩ (      |                       | 9 | All lab results 💌 |          |
| Date - Time         | Туре     | Destination           |   | Viewed?           | Contacte |
| 11/10/2014 11:22 44 | Idexx    | Patient Not Specified |   | No                | No       |
| 11/10/2014 11:55 AM |          |                       |   | No                | No       |
| 11/07/2014 1:31 PM  | In house | Patient Not Specified |   | 10                |          |

### To manually assign a result:

- 1. Double-click the result row on the Lab Results window.
- 2. In the IDEXX Log window, click **Assign**, and then select the patient; click **OK**.

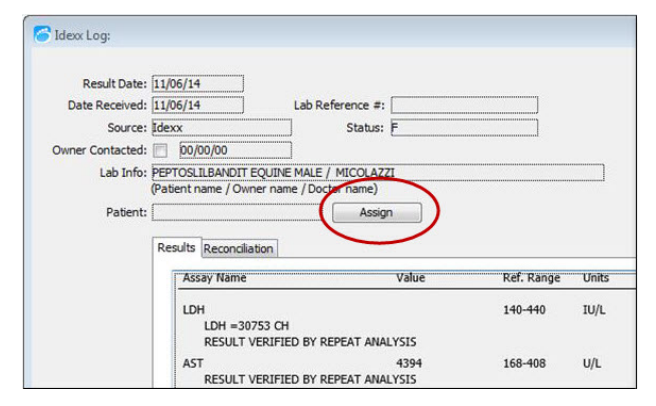

 Click Transfer to move the results to the patient's medical record.

### View Test Results in VetConnect\* PLUS

DVMAX Software adds your patients' results to VetConnect PLUS over time, as results are received.

 In DVMAX software, open the patient record, select the **History** tab, and select a provider.

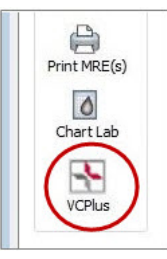

2. On the left, click VCPlus.

The VetConnect PLUS module displays the most recent results for the patient.

| IDEXX VetConnec | t <sup>*</sup> PLUS | Hor                 | me   Lab Services   Telemedicine   T                | elerence          | Dr. James Hemu                                                                                                    |
|-----------------|---------------------|---------------------|-----------------------------------------------------|-------------------|----------------------------------------------------------------------------------------------------|
| 71 1            | . <u>1</u> t        | 8 8 + V             |                                                     |                   | 🕀 🗏 ९                                                                                                    |
| NOV 5 MAY 6     | 5910 NOV 6          |                     |                                                     |                   | 🛹 Trending                                                                                                    |
|                 |                     |                     |                                                     |                   | Learn about trending   Develop al                                                                                                    |
|                 | 1 1/                | ls/12 ¥ Xelill pres | Peolipie De Hemalology Andysee<br><u>One legale</u> | 5/6/52<br>7-54 pm | Common analytics are burded Dy stellard to game you as these wave of every guile offer the thege reflect where it is even in the sense will be even to reflect to |
| > RDC           | 7.00                | 5.65 - 9.87 N/H     |                                                     | 7.40              | 7 millio diagnostic printet                                                                                                    |
| Hematourit      | 47.7                | 37.3 - 61.7 %       |                                                     | 46.2              | 4                                                                                                    |
| Hemoglobin      | 15.6                | 13.1 20.5 g/dL      |                                                     | 15.0              | 1 How foot                                                                                                    |
| > MCV           | C0.0                | G1.C 73.5 KL        |                                                     | 62.4              | c                                                                                                    |
| ) MCH           | 29.2                | 21.2 26.0 pg        |                                                     | 20.3              | 2                                                                                                    |
| > MCHC          | 32./                | 32.0 37.9 c/dc      |                                                     | 32.5              | 3                                                                                                    |
| ROW             | 24.0                | 15.8 21.7 %         |                                                     | 22.0              |                                                                                                    |
| »чь кепсийстуте | 0.3                 | 5                   |                                                     | 0.3               | o WIKI                                                                                                    |
| Reticulocyte    | 27.0                | 10.0 - 110.0 K/s    |                                                     | 24.5              | 2                                                                                                    |
| > WBC           | 7.40                | 5.05 10.70 K/µL     |                                                     | 6.02              | · · · · · · · · · · · · · · · · · · ·                                                                                                    |
| > % Neutrophil  | 77.6                | 54                  |                                                     | 73.4              | 5                                                                                                    |
| > % Lymphocytc  | 12.5                | 5                   |                                                     | 14.5              | a HUN                                                                                                    |
| > % Monocyte    | 6.0                 | π.                  |                                                     | 7.0               | 3                                                                                                    |
| > Not assumpted | 4.1                 | <b>%</b>            |                                                     | 5.0               | 7                                                                                                    |

To view previous results, click the date tabs at the top of the window.

| IDEXX VetConnect <sup>*</sup> PLUS |           |       |      |            |          |    | Home   Lab Services |   |  |
|------------------------------------|-----------|-------|------|------------|----------|----|---------------------|---|--|
| -                                  | <b>rt</b> |       |      | <u>2</u> 2 | ۵        | a) | +                   | V |  |
| 2012                               | NOV 6     | MAY 6 | 2010 | NOV 6      |          |    |                     |   |  |
|                                    |           |       |      |            | <u> </u> |    |                     |   |  |

To view results for another patient, click  $\$ , and then search for the patient record.

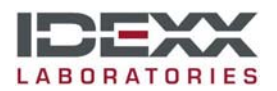